## 契約情報の確認方法

| (くらしのサービス マイページ                                  |  |
|--------------------------------------------------|--|
| マイベージログイン                                        |  |
| -<br>ブインID                                       |  |
| 7-77                                             |  |
| ログイン MYTOKNOGASでログイン<br>) パスワード、または始志の質問をお忘れのお言様 |  |
| Facebookでログイン 🗴 Appleでサインイン                      |  |
|                                                  |  |

「ログインID/パスワード」または 「myTOKYOGAS」「他社サービスID」を入力し、 ログインします。

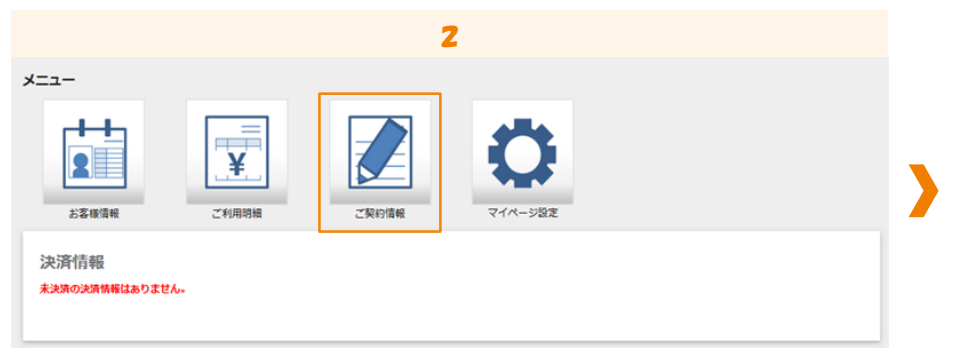

## 「ご契約情報」をクリックします。

| 3                   |          |            |     |            |         |       |  |
|---------------------|----------|------------|-----|------------|---------|-------|--|
|                     |          |            |     |            |         |       |  |
| サービス服会              |          |            |     |            |         |       |  |
| 9-EX8               | 組み合わせプラン | 基本発売/オプション | W.B | 9-62008    | 9-EXN78 | R3.88 |  |
| 東京ガスの水とでんきの髪けつけサービス | ·        | 基本         | 利用中 | 2021/04/01 |         | 385   |  |
|                     |          |            |     |            |         |       |  |
|                     |          |            |     |            |         |       |  |
|                     |          |            |     |            |         |       |  |

ご契約情報が表示されます。